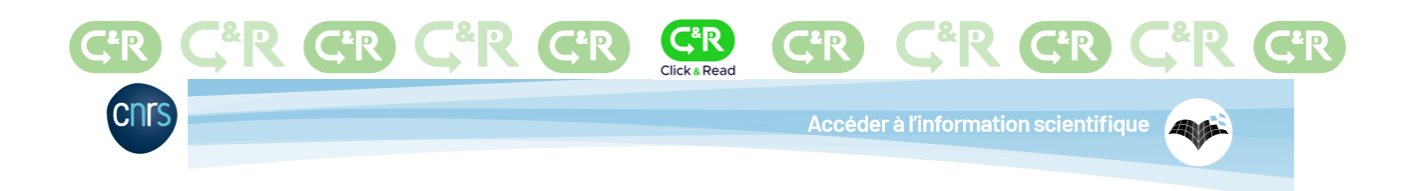

## **Installation and configuration in Chrome**

The free **CNRS Click & Read** extension was developed by the CNRS and parses the web pages you visit to find document identifiers (DOI, PMID, etc.) and adds the clickable C&R logo if the resource is available from one of the configured sources.

More than 60 institutions are Click & Read partners (universities, research institutes including CNRS and *Grandes Ecoles*).

#### **1. Install the Click & Read extension**

- Click on the url : <u>https://clickandread.inist.fr/</u>
- Then on the button
- Click on « Add to Chrome » (if you wish to use Click & Read in private browsing, go to part 3 of this document)

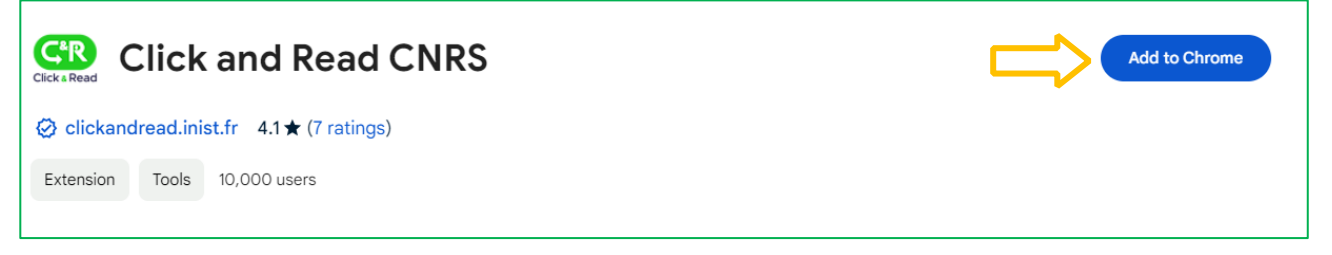

- A pop-up window will appear in the top right-hand corner to indicate that the extension is about to be installed.
  - Accept the permissions by clicking on "Add extension".

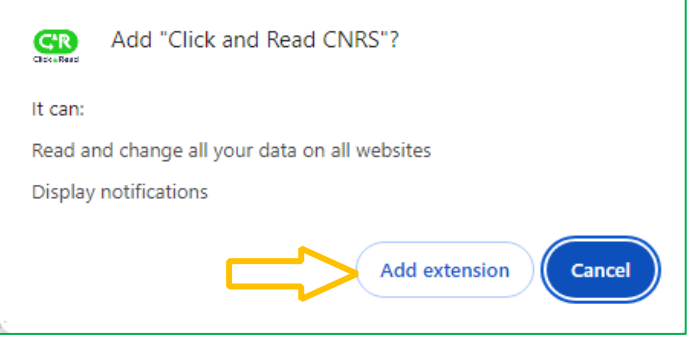

• A new pop-up window will appear to indicate that the extension is installed.

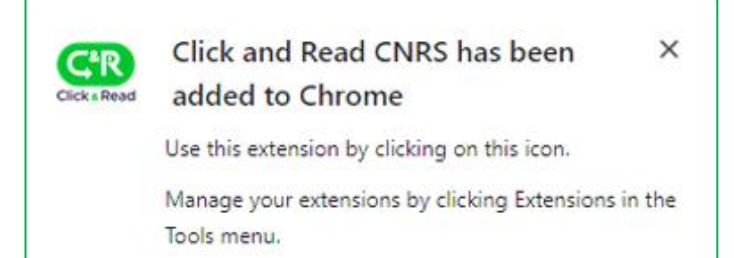

# • Once the extension installed, you should have a **Privacy Policy window**, which you must Accept or Reject.

The reliability of the extension is ensured both through validation tests for publication on the Chrome Store and through upgradeable and corrective maintenance of the extension's source code by INIST-CNRS. To function correctly, the Click & Read extension code parses the current web page for identifiers of document resources. If accepted on Privacy Policy setting, it collects anonymous data only for usage metrics.

| Privacy Policy                                                                                                    |
|----------------------------------------------------------------------------------------------------|
| Click & Read web addon collects no personal data, only anonymous data which are not required for its proper functioning.                                                                                                    |
| The main goal of those collected data are addon usage tracking and services exposed by sources monitoring.                                                                                                    |
| Full details about the collected data and what we do with it are provided in our Privacy Policy.                                                                                                    |
| If you choose not to allow us to collect anonymous data, it will not have any limitation on the addon's functionalities.                                                                                                    |
| Can we collect the following anonymous data during the use of Click & Read :                                                                                                    |
| <ul> <li>List of selected institutions, which we collect to track the addon settings usage</li> <li>List of sources, which we collect to track the addon settings usage</li> <li>Name of the source, which we collect to track the resolvers on document identifiers</li> <li>Type of document identifier (DOI, PMID, PII or COinS), which we collect to track the types of resolved document identifiers</li> <li>Value of document identifier, which we collect to track the resolved document identifiers</li> <li>Version of installed Click &amp; Read addon on your browser, which we collect to track the installed versions</li> <li>Timestamp, which we collect to track collected data timestamp</li> <li>UserAgentData of your browser, which we collect to track the status of http requets sent to sources</li> <li>Sources' error messages, which we collect to track the status of http requets sent to sources</li> </ul> |
|                                                                                                    |

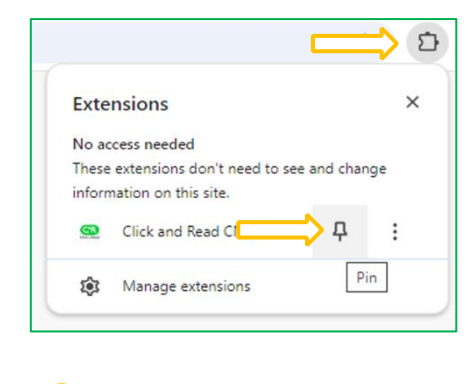

You can pin Click & Read on your browser bar by clicking on the extensions logo  $\square$  and then on the pin  $\square$ 

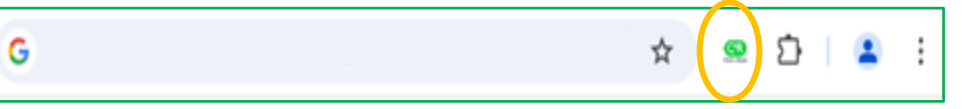

#### 2. Set up the Click & Read extension

To access the level of service according your access rights, you must set up the extension and provide these rights before using it.

 Select the institution(s) you belong to, either by scrolling down the list or either by entering the name of your institution. For Example : "Université de Lorraine".

| 6 |  |
|---|--|
|   |  |
|   |  |
|   |  |
|   |  |

Your institution is not in the list ? Choose « **Autre/Other** ».

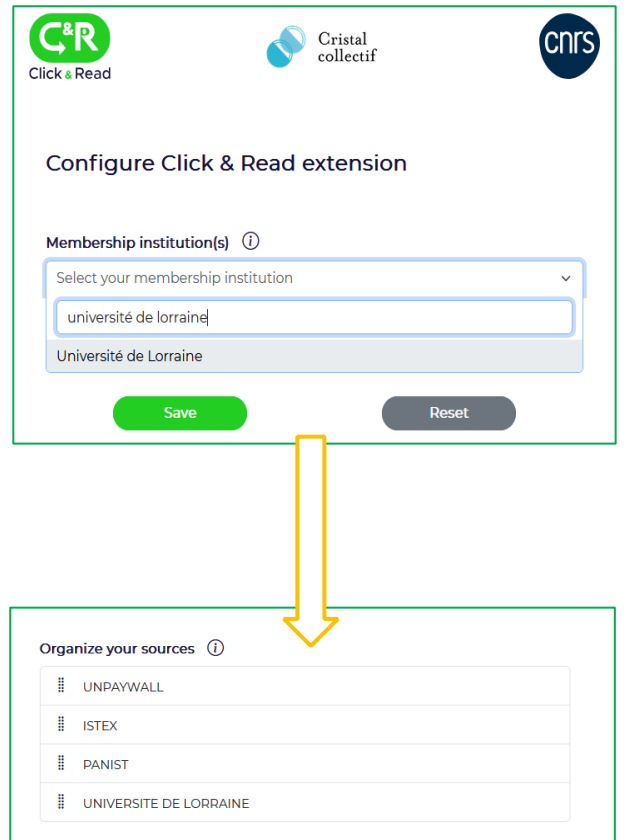

- Selecting your Institution automatically generates the sources you are authorized to access.
- In our example, the institution "Université de Lorraine" has generated the sources UNPAYWALL, ISTEX, PANIST and UNIVERSITE DE LORRAINE.
- If you are a CNRS membership, select "CNRS" in the membership instituions' list, then check only your field(s) of affiliation on the CNRS domains pop-up

| Click & Read                                                                                                    | CNRS domains                                                                                                    |
|----------------------------------------------------------------------------------------------------|----------------------------------------------------------------------------------------------------|
| Configure Click & Read extension         Membership institution(s) ①         Select your membership institution         X       CNRS - Centre national de la recherche scientifique         Organize your sources ① | <ul> <li>BIBCNRS NUCLÉAIRE &amp; PARTICULES</li> <li>BIBCNRS CHIMIE</li> <li>BIBCNRS ECOLOGIE &amp; ENVIRONNEMENT</li> <li>BIBCNRS PHYSIQUE</li> <li>BIBCNRS SCIENCES INFORMATIQUES</li> <li>BIBCNRS BIOLOGIE</li> <li>BIBCNRS SCIENCES HUMAINES &amp; SOCIALES</li> <li>BIBCNRS INGÉNIERIE</li> <li>BIBCNRS MATHÉMATIQUES</li> <li>BIBCNRS TERRE &amp; UNIVERS</li> </ul> |
| UNPAYWALL<br>I ISTEX                                                                                                    | Validate                                                                                                    |
| PANIST     BIBCNRS CHIMIE                                                                                                    |                                                                                                    |

• Then you can order your sources by "Drag & Drop" by clicking on

| UNPAYWALL |
|-----------|
| ISTEX     |
| PANIST    |

The order of the sources defines the order the document collections are searched in. If the first source responds, the clickable logo I is displayed ; otherwise, C&R tries the next source.

• You can activate the C&R extension in Google Scholar **by moving the slider to the right of "Enable libraries in Google Scholar**". *Please note : there is a limit of 5 libraries in Google Scholar.* 

|   | Activate libraries in Google Scholar (i)             |  |
|---|------------------------------------------------------|--|
|   | Activate libraries in Google Scholar (i)             |  |
|   |                                                      |  |
| • | To <b>save your C&amp;R settings</b> , click on Save |  |
|   | Addon settings saved.                                |  |
|   |                                                      |  |

- Your settings have been applied.
- The Click & Read extension is now set.
- If needed, you can reset your settings and start your configuration over by clicking on

Reset

**There is no search interface** : Click & Read is a complementary access mode to the BibCnrs portal or your usual search space.

When you browse the Internet:

- whatever the site (Google, Google Scholar, publishers' sites, Wikipedia...)
- whatever the query (article title, authors, DOI...)
- the Click & Read extension scans the web page you're visiting, looking only for document identifiers that it finds in the selected sources. the Click & Read extension parses the web page you are visiting, looking for document identifiers only (DOI, PMID, PII...) and searches for these in the selected sources.
- then it adds the Click & Read button 🖙 when the full text is available.
- You then just need to click on the souther button for access to your document(s).

Let's take the example of a web search about Covid on the Wiley publisher's page. <u>https://onlinelibrary.wiley.com/journal/15532712/covid19</u>

| Wiley Online Library       Search         Image: Contract of the seck set of the decision secks set C/BP emergency physicians for tenure or clinical trade.         Image: Contract of the decision secks set C/BP emergency physicians for tenure or clinical trade.         Image: Contract of the decision secks set C/BP emergency physicians for tenure or clinical trade.         Image: Contract of the decision secks set C/BP emergency physicians for tenure or clinical trade.         Image: Contract of the decision secks set C/BP emergency physicians for tenure or clinical trade.         Image: Contract of the decision secks set C/BP emergency physicians for tenure or clinical trade.         Image: Contract of the decision secks set C/BP emergency physicians for tenure or clinical trade.         Image: Contract of the decision secks set C/BP emergency physicians for tenure or clinical trade.         Image: Contract of the decision secks set C/BP emergency for the contract of the contract of tenure or clinical trade.         Image: Contract of the decision on diricles in Academic Emergency Medicine relating to the contract of the contract of the contract of the contract of the contract of the contract of the decision on diricles in Academic Emergency Medicine relating to the contract of the contract of the contract of the contract of the contract of the contract of the contract of the contract of the contract of the contract of the contract of the contract of the contract of tenure or contract of tenure or contract of tenure or contract of tenure or contract of tenure or contract of tenure or contract of tenure or contract of tenure or contract of tenure or contract of tenure or contract of tenure or contract of tenure or co                                                                                                    |                             | Working off-campus? Learn about our remote access opt                                                                                                    | tions                                                            |                                              |
|----------------------------------------------------------------------------------------------------|-----------------------------|----------------------------------------------------------------------------------------------------|------------------------------------------------------------------|----------------------------------------------|
| Image: Subset of the set of the set | Wiley Online Library Search |                                                                                                    |                                                                  |                                              |
| Academic Emergency Medicine         ABOUT CONTRIBUTE CONTRIBUTE CONTRIBUTE CONTRIBUTE         COVID-19 in Academic Emergency Medicine         Below is a timely collection of articles in Academic Emergency Medicine relating to the COVID-19 outbreak. See the collection in AEM Education and Training.         October 30, 2022 <ul> <li>Perspectives of COVID-19 vaccine-hesitant emergency department patients to inform messaging platforms to promote vaccine uptake Control of Subscience 21, 2022</li> </ul>                                                                                                    |                             | The Department of Emergency Medicine<br>Brody School of Medicine seeks BC/BP<br>pediatric emergency physicians for tenur<br>For more information click<br>http://www.ecu.edu                                                                                                    | e at East C<br>emergenc<br>re or clinic<br>here or v<br>u/ecuem/ | arolina U<br>y physici<br>al track p<br>sit: |
| HOME       ABOUT       CONTRIBUTE       BROWSE         COVID-19 in Academic Emergency Medicine       Image: Contract of articles in Academic Emergency Medicine relating to the COVID-19 outbreak. See the collection in AEM Education and Training.       Image: Contract of COVID-19       Image: Contract of COVID-19         October 30, 2022       • Perspectives of COVID-19 vaccine-hesitant emergency department patients to inform messaging platforms to promote vaccine uptake Contract of Contract of Contract o                                                                                                    |                             | Academic Emergency Medicine                                                                                                    |                                                                  |                                              |
| COVID-19 in Academic Emergency Medicine       Image: Subr         Below is a timely collection of articles in Academic Emergency Medicine relating to the COVID-19 outbreak. See the collection in AEM Education and Training.       Image: Subr         October 30, 2022       • Perspectives of COVID-19 vaccine-hesitant emergency department patients to inform messaging platforms to promote vaccine uptake Comparison       Image: Subr         October 21, 2022       • Subr                                                                                                    |                             |                                                                                                    |                                                                  |                                              |
| Below is a timely collection of articles in <i>Academic Emergency Medicine</i> relating to the COVID-19 outbreak. See the collection in <i>AEM Education and Training</i> .<br>October 30, 2022   Perspectives of COVID-19 vaccine–hesitant emergency department patients to inform messaging platforms to promote vaccine uptake Cov                                                                                                    |                             | HOME ABOUT V CONTRIBUTE V BROWSE V                                                                                                    |                                                                  |                                              |
| October 30, 2022 <ul> <li>Perspectives of COVID-19 vaccine-hesitant energency department patients to inform messaging platforms to promote vaccine uptake          </li> <li>October 21, 2022</li> <li>Get 21</li> </ul> Get 21     Image: Control of Control of Contro of Contro of Control of Control of Contro of Contro of                                                                                 |                             | HOME ABOUT V CONTRIBUTE V BROWSE V<br>COVID-19 in Academic Emergency Medicine                                                                                                    | 2                                                                | Subm                                         |
| Perspectives of COVID-19 vaccine-hesitant expergency department patients to inform messaging platforms to promote vaccine uptake      Cotober 21, 2022     Subs                                                                                                    |                             | HOME       ABOUT       CONTRIBUTE       BROWSE         COVID-19 in Academic Emergency Medicine         Below is a timely collection of articles in Academic Emergency Medicine relating to the COVID-19 outbreak. See the collection in AEM Education and Training.                                                                                                    | 2                                                                | Subm                                         |
| october 21, 2022                                                                                                    |                             | HOME       ABOUT       CONTRIBUTE       BROWSE         COVID-19 in Academic Emergency Medicine         Below is a timely collection of articles in Academic Emergency Medicine relating to the COVID-19 outbreak. See the collection in AEM Education and Training.         October 30, 2022                                                                                                    | 2                                                                | Subm<br>Brows                                |
| October 21, 2022                                                                                                    |                             | HOME         ABOUT         CONTRIBUTE         BROWSE           COVID-19 in Academic Emergency Medicine           Below is a timely collection of articles in Academic Emergency Medicine relating to the COVID-19 outbreak. See the collection in AEM Education and Training.           October 30, 2022           • Perspectives of COVID-19 vaccine-hesitant expergency department patients to inform messaging                                                                                                    | [2]<br>E                                                         | Subm<br>Brows<br>Get co                      |
|                                                                                                    |                             | HOME       ABOUT       CONTRIBUTE       BROWSE         COVID-19 in Academic Emergency Medicine         Below is a timely collection of articles in Academic Emergency Medicine relating to the COVID-19 outbreak. See the collection in AEM Education and Training.         October 30, 2022         • Perspectives of COVID-19 vaccine-hesitant emergency department patients to inform messaging platforms to promote vaccine uptake Covider and the covider of the covider of the covid | 2<br>8<br>•<br>0                                                 | Subm<br>Brows<br>Get co<br>Subsc             |

Click on the logo (C) to access the PDF of the article.

### 3. Use Click & Read in private browsing

It isn't possible to install the extension in private browsing in Chrome. Please Install it from a standard browser window as described in this document, then <u>right-click</u> on the logo **CR** and select "Manage extension".

|                                                                    |       |                      | Size<br>9.0 MB                                                                                                    |             |
|--------------------------------------------------------------------|-------|----------------------|----------------------------------------------------------------------------------------------------|-------------|
| *                                                                  | - • × | Then activate the    | Permissions <ul> <li>Read your browsing history</li> <li>Display notifications</li> </ul>                                                                          |             |
| Click and Read CNRS                                                | ×     | "Allow in incognito" | Site access                                                                                                    |             |
| Can't read or change site's data                                   |       | option.              | Allow this extension to read and change all your data on websites you visit: ⑦                                                                                     | all sites 🔹 |
| Options                                                            |       |                      | Site settings                                                                                                    |             |
| Remove from Chrome                                                 |       |                      | Din to toolhar                                                                                                    |             |
| Unpin                                                              |       |                      |                                                                                                    |             |
| Manage extension<br>View web permissions                           |       |                      | Allow in Incognito<br>Warning: Google Chrome cannot prevent extensions from recording your browsing his<br>this extension in Incognito mode, unselect this option. | >•          |
|                                                                    |       |                      | Allow access to file URLs                                                                                                    | ۲           |
|                                                                    |       |                      | Extension options                                                                                                    | Z           |
| e Click & Read extension will now work in both classic and private |       |                      | View in Chrome Web Store                                                                                                    |             |
| browsing.                                                          |       |                      |                                                                                                    |             |

Chrome Web Store

INSTALLER et PARAMETRER L'EXTENSION CLICK & READ SOUS CHROME Inist-CNRS, version septembre 2024 – p. 5/5

#### 4. If you have a problem with the update or installation

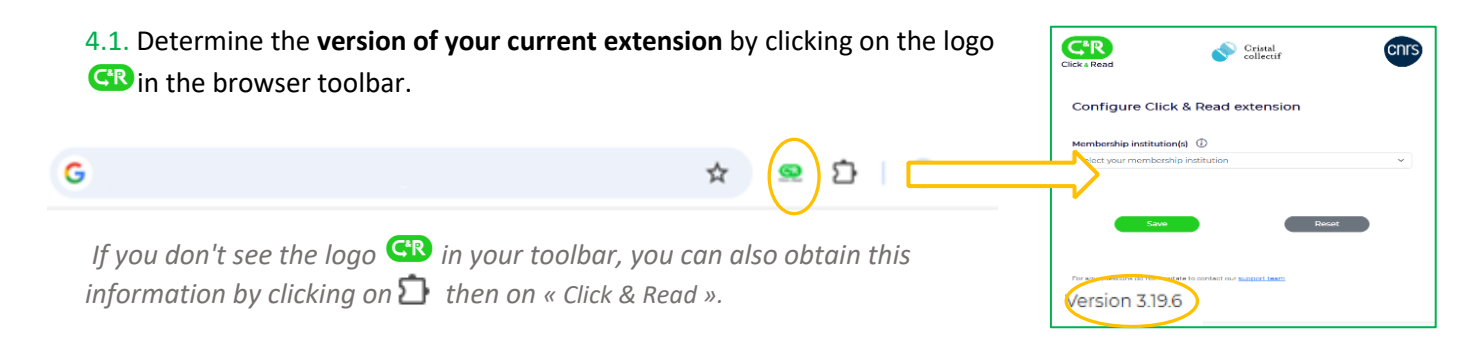

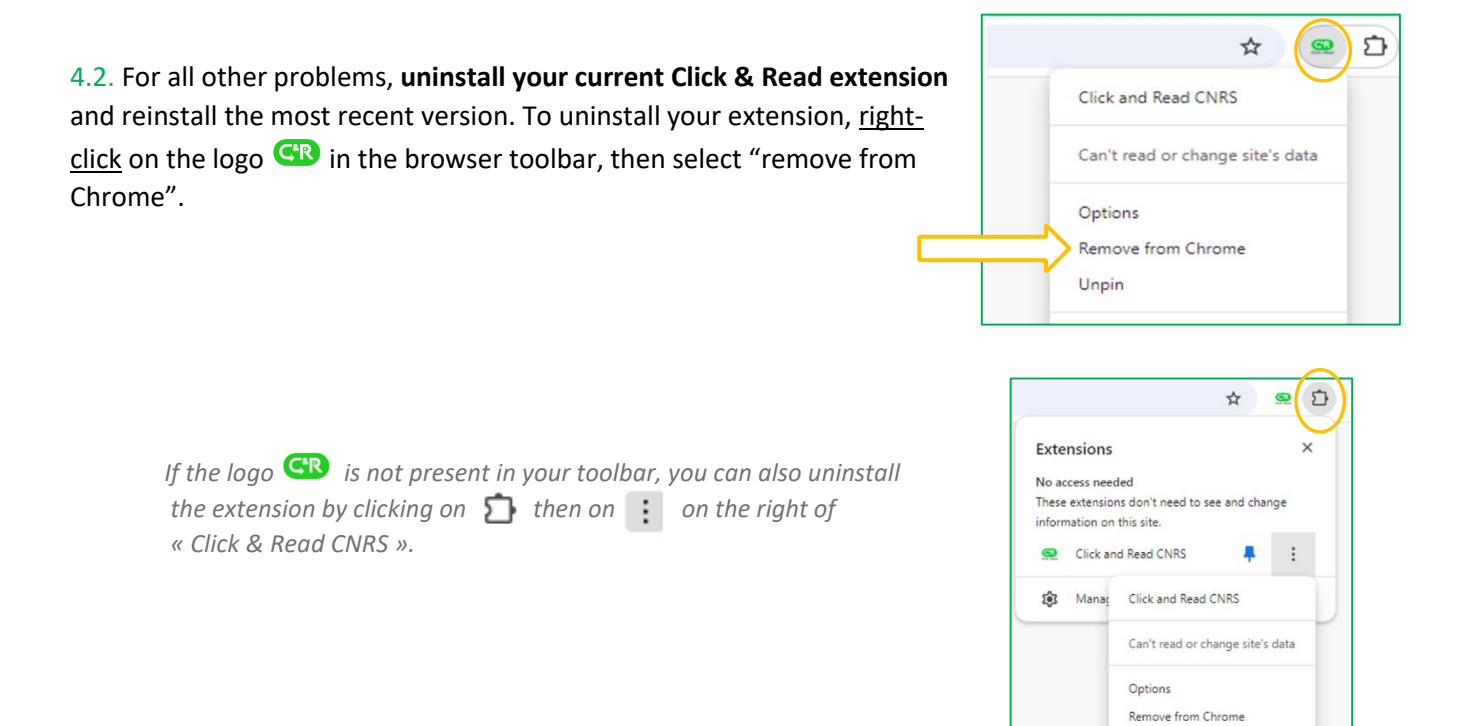

Manage extension

To reinstall the latest version of Click & Read : follow steps 1 and 2 of this document.

If you have any questions, please do not hesitate to contact our C&R team : clickandread@inist.fr

To keep up to date with Inist news, you can subscribe to : in Linkedin Seluesky OMAStodon OInstagram